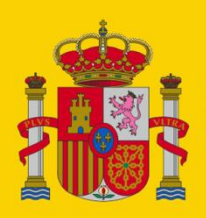

MINISTERIO DE INCLUSIÓN, SEGURIDAD SOCIAL Y MIGRACIONES

SECRETARÍA DE ESTADO DE LA SEGURIDAD SOCIAL Y PENSIONES

# Firma Sin Certificado

Firma Sin Certificado en trámites de la Seguridad Social

Centro de Seguridad de la Información (CSI)

Área de Infraestructuras y Servicios de Seguridad

Octubre 2024

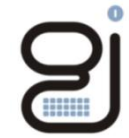

Gerencia de Informática de la Seguridad Social

Versión: 1.1

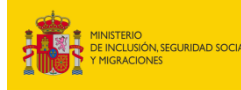

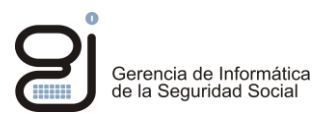

| CONTROL DE VERSIONES |            |                                                   |                                                       |  |
|----------------------|------------|---------------------------------------------------|-------------------------------------------------------|--|
| Título               |            | Manual de Firma Sin Certificado                   |                                                       |  |
| Autor                |            | Área de Infraestructuras y Servicios de Seguridad |                                                       |  |
| Fecha versión 1.0    |            | Fecha de creación (Sept.2024)                     |                                                       |  |
|                      |            |                                                   |                                                       |  |
| Versión              | Fecha      | Responsable                                       | Cambios introducidos                                  |  |
| 1.1                  | Octubre/24 | GISS                                              | Mejoras en la redacción para facilitar la comprensión |  |
|                      |            |                                                   |                                                       |  |
|                      |            |                                                   |                                                       |  |
|                      |            |                                                   |                                                       |  |
|                      |            |                                                   |                                                       |  |
|                      |            |                                                   |                                                       |  |
|                      |            |                                                   |                                                       |  |
|                      |            |                                                   |                                                       |  |

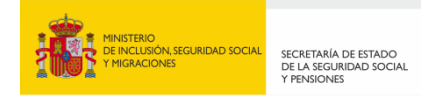

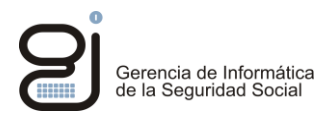

## **INDICE**

| 1.   | INTRODUCCION                              | . 4 |
|------|-------------------------------------------|-----|
| 2.   | FIRMA SIN CERTIFICADO                     | . 5 |
| 2.1. | ¿Cómo hacer una firma sin certificado?    | . 5 |
| 2.2. | Comunicación de incidencias y sugerencias | . 8 |

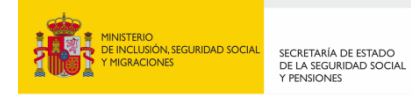

### 1. INTRODUCCION

# **Q**firma**∞**

La Firma Sin Certificado es una firma no criptográfica implantada en la Seguridad Social, cuyo objetivo es ofrecer un método de firma sencillo para aquellos ciudadanos que se identifican con medio distinto al del certificado electrónico a la hora de realizar trámites a través de la Sede Electrónica de la Seguridad Social.

Cuando un usuario accede a la Sede electrónica de la Seguridad Social, en función del trámite que quiera realizar, se le pedirá que se identifique con un medio que garantice un determinado nivel de seguridad para su propia protección. Si el trámite elegido exige la firma del usuario, será el propio trámite el que le habilitará el tipo de firma a utilizar ya sea una firma criptográfica (con certificado o Clave Permanente) o una firma no criptográfica (como es la Firma Sin Certificado).

En este manual, se describen las pantallas y los datos necesarios para realizar una Firma Sin Certificado.

La posibilidad de utilizar Firma Sin Certificado viene definida en la Resolución de 4 de julio de 2024, de la Secretaría de Estado de la Seguridad Social y Pensiones, por la que se establecen las condiciones de uso de firma electrónica no criptográfica, en las relaciones de las personas interesadas con las entidades gestoras y servicios comunes de la Seguridad Social adscritos a la Secretaría de Estado de la Seguridad Social y Pensiones.

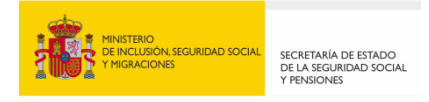

### 2. FIRMA SIN CERTIFICADO

Cuando un usuario accede a la Sede electrónica de la Seguridad para la realización de un trámite y éste exige una firma, si el usuario se ha identificado con su certificado electrónico o con su certificado centralizado de Clave Permanente, seguirá firmando con su certificado. Pero aquellos usuarios que se identifiquen de otra forma (por ejemplo, Clave PIN), siempre que el propio trámite requiera una firma y lo permita, podrán utilizar la Firma Sin Certificado.

A continuación, se detalla cómo se realiza el proceso de Firma Sin Certificado.

#### 2.1. ¿CÓMO HACER UNA FIRMA SIN CERTIFICADO?

Aquellos trámites de la Sede Electrónica de la Seguridad Social que permitan el uso de la Firma Sin Certificado, en el momento de firmar ofrecerán un botón similar al que se muestra a continuación:

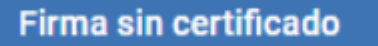

El proceso de firma sin certificado, de forma sencilla, se realiza en dos pantallas:

- En la primera pantalla, el usuario deberá introducir un teléfono móvil previamente registrado, marcar la casilla de consentimiento y seleccionar "Continuar".
  Si el número introducido concuerda con el teléfono registrado, el usuario debería recibir un mensaje sms, con un código de seguridad, en el teléfono móvil que haya introducido (siempre que el teléfono que haya introducido esté registrado en el sistema de identificación que haya seleccionado al empezar el trámite).
- 2. En la segunda pantalla, el usuario deberá introducir el código recibido y seleccionar "Validar" para completar la firma sin certificado.

A continuación, se detalla el proceso de firma sin certificado:

1. Una vez seleccionado el botón de "Firma sin certificado", aparecerá la primera pantalla, que es la "**Pan**talla de Consentimiento", similar a la que se muestra a continuación:

| Firma sin certificado de documentos de la Seguridad Social<br>Consentimiente                                                 | □ (                                                                                          |
|----------------------------------------------------------------------------------------------------|----------------------------------------------------------------------------------------------|
| Descripción                                                                                                    | Documento a firmar                                                                           |
| El usuario debe dar su consentimiento e indicar un número de teléfono móvil para recibir un código y confirmar la operación. | Para ver el documento que va a firmar puede pulsar el siguiente enlace<br>Documento a firmar |
| Datos para la firma                                                                                                    |                                                                                              |
| Los campos marcados con (*) son obligatorios.                                                                                | Consentimiento de firma                                                                      |
| Debe indicar un número de teléfono móvil registrado en cl@ve a nombre del usuario<br>(*)Número de teléfono móvil<br>+34      | (*) Muestro mi conformidad con el contenido del documento y confirmo mi voluntad de firmar   |
| Continuar Cancelar Firma                                                                                                    |                                                                                              |
| Copyright © Seguridad Social 20                                                                                              | DI CI SCC<br>124. Todos los derechos reservados                                              |

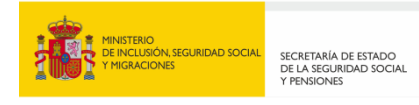

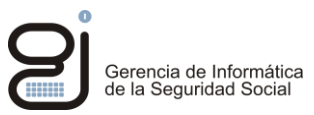

En la parte de la Descripción, si se selecciona Más información, se le redirigirá a un enlace donde podrá obtener más información acerca de la Firma Sin Certificado.

En la parte del Documento a firmar, si se selecciona "Documento a firmar", se le mostrará el contenido del documento que va a firmar en formato texto (aunque previamente durante el trámite se le habrá mostrado el documento en formato legible).

En la parte de Datos para la firma, la pantalla tiene dos campos obligatorios a rellenar si se quiere avanzar en la firma sin certificado:

Teléfono:

| Teléfor                                                                                                    | 10               |  |
|----------------------------------------------------------------------------------------------------|------------------|--|
| Debe indicar un número de teléfono móvil registrado en cl@ve a nombre del usuario (*)Número de teléfono móvil |                  |  |
| +34                                                                                                    | 📞 Teléfono móvil |  |

Se debe introducir un teléfono móvil, que será al que se envíe un código de seguridad. El teléfono a introducir deberá ser el que el usuario tenga asociado según se haya identificado a la hora de realizar el trámite, ya que el sistema, internamente, comprueba que el teléfono introducido por el usuario sea el mismo que el que tiene registrado en el sistema de identificación que esté usando.

En el ejemplo de la pantalla, el usuario se habría identificado previamente con Clave PIN, y entonces se le pide que introduzca su teléfono registrado en Clave.

De momento, en la Seguridad Social sólo está previsto firmar sin certificado si el usuario se identifica con Clave PIN. Por lo tanto, el teléfono a introducir será el registrado en clave.

• Consentimiento de firma:

| Consentimiento de firma                                                                    |   |
|--------------------------------------------------------------------------------------------|---|
| (*) Muestro mi conformidad con el contenido del documento y confirmo mi voluntad de firmar |   |
|                                                                                            | l |

Deberá marcar la casilla de consentimiento de firma (para mostrar la conformidad y voluntad de firmar).

Si en la pantalla, se selecciona "Cancelar Firma", se volverá al proceso del trámite que estaba realizando sin haber completado la firma.

Una vez relleno el campo del teléfono y marcada la casilla del consentimiento, para avanzar con el proceso de firma, se deberá seleccionar "Continuar",

Continuar

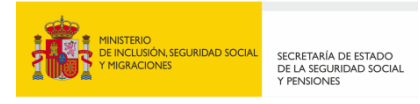

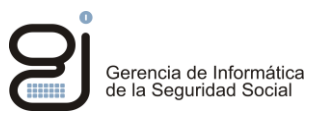

2. Aparecerá entonces la segunda pantalla, que es en la que se deberá introducir el "**Código de seguridad**", similar a la que se muestra a continuación:

| Firma sin certificado de documentos de la Seguridad Social<br>Código de seguridad                                                        | 10 |
|----------------------------------------------------------------------------------------------------|----|
| Introducción de código de seguridad                                                                                                    |    |
| Los campos marcados con (*) son obligatorios.<br>* Instrucciones<br>Instrucciones el obligo que se le ha envíado a su número de teléfono |    |
| (*) Código<br>Introduce oddigo recoludo                                                                                                  |    |
| Validar Cancelar Firma                                                                                                    |    |
|                                                                                                    |    |
|                                                                                                    |    |
|                                                                                                    |    |
|                                                                                                    |    |
|                                                                                                    |    |
|                                                                                                    |    |
| -                                                                                                    |    |
|                                                                                                    |    |

En consecuencia, para finalizar la firma, habrá que introducir el código de seguridad que se le habrá enviado en un mensaje SMS al teléfono móvil indicado en la primera pantalla de consentimiento.

| •<br>(* | Instrucciones<br>Introduzca el código que se le ha enviado a su<br>) Código | i número de teléfono |
|---------|-----------------------------------------------------------------------------|----------------------|
|         | Introduce código recibido                                                   |                      |

Después de introducir el código, deberá seleccionar "Validar"

Validar

Si no hay ningún error, el proceso de firma sin certificado se habrá completado, volviendo al trámite que se estaba realizando.

Si el código que se introduce no es el correcto, dispondrá de varios intentos para poder introducirlo correctamente.

En las dos pantallas del proceso de firma, si se selecciona "Cancelar Firma", se nos redirigirá de nuevo al trámite que se estaba realizando, sin haber realizado la firma sin certificado del documento especificado.

Cancelar Firma

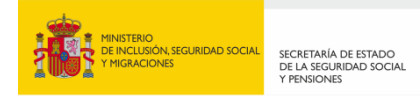

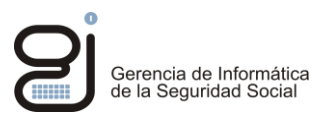

#### 2.2. COMUNICACIÓN DE INCIDENCIAS Y SUGERENCIAS

Si tiene dudas o problemas relacionados con el proceso de Firma Sin Certificado, tiene a su disposición el formulario del <u>buzón de consultas</u> de la Seguridad Social.

Indique el tema Soporte informático e incluya en el texto de la consulta la mayor información posible (sistema operativo, navegador utilizado, medio de identificación -Clave PIN-, nombre del trámite que intenta realizar y momento en el que ocurre el error, adjuntando el código del mismo si se muestra en pantalla).